## Tutorial para Acesso e Credenciamento na Biblioteca Virtual da Pearson

 Acesse o site da <u>Biblioteca Central</u> e clique em catálogo *on-line*, conforme indicado abaixo:

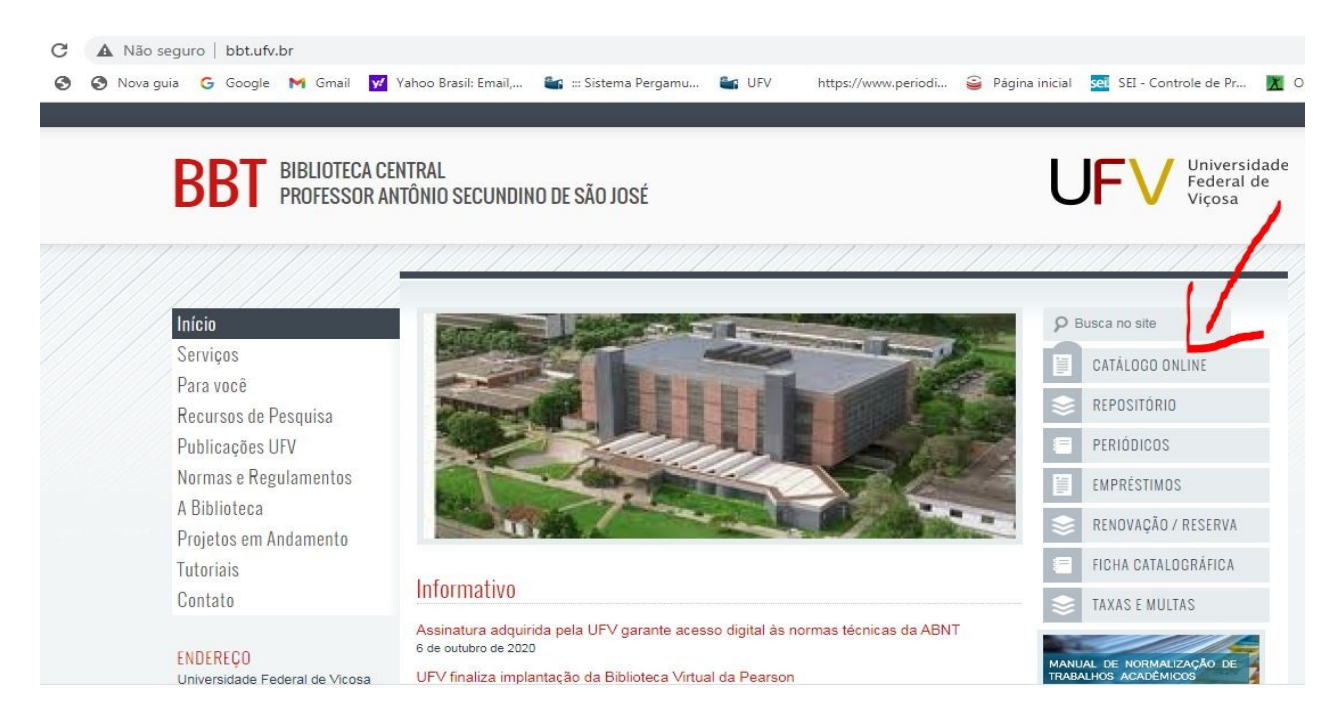

 Entre com seu login e senha da BBT. Lembrando que a senha da BBT se encontra disponível no <u>Sapiens</u> e, para os professores, pelo e-mail <u>referencia@ufv.br</u>:

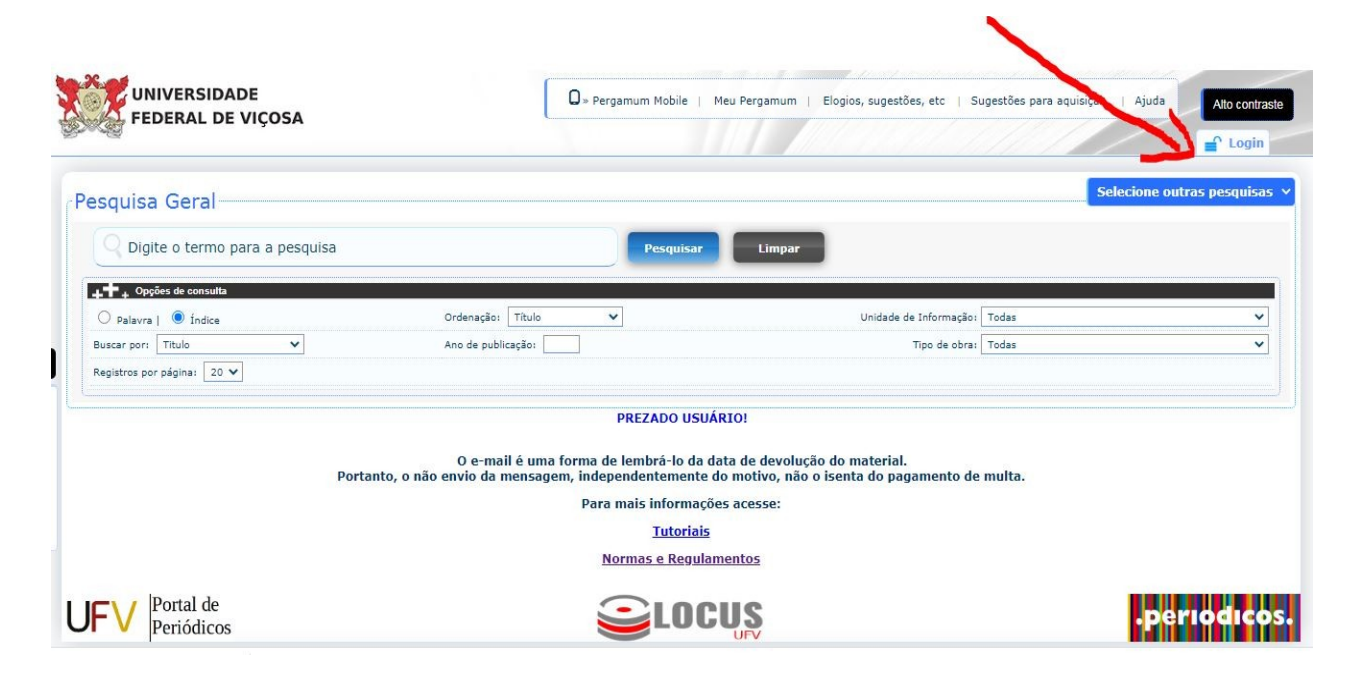

 Já estando logado, busque pelo título de seu interesse na pesquisa do Pergamum, lembre-se de verificar se o título realmente se encontra disponível no catálogo da Biblioteca Virtual. Nos resultados, clique na opção E-book, localizada à esquerda de sua página.

| UNIVERSIDADI<br>FEDERAL DE V                                                                                                    | E<br>IÇOSA                                                         |                                                                                                    | 💭 - Pergamum Mobile   Meu Pergamum   Elogios, sugestõestets                  | Sugestões para aquisição   Ajuda Alto contr<br>Alto contr<br>Fábio Jaderson Miguel Reis - (X) Logout        |
|----------------------------------------------------------------------------------------------------|--------------------------------------------------------------------|----------------------------------------------------------------------------------------------------|------------------------------------------------------------------------------|----------------------------------------------------------------------------------------------------|
| Pesquisa Geral                                                                                                    | /                                                                  |                                                                                                    |                                                                              | Selecione outras pesquisa                                                                                   |
| Q Bioquimica                                                                                                    | _                                                                  | Pesqui                                                                                                    | isar Limpar                                                                  |                                                                                                    |
| +++ Opções de consulta                                                                                                    |                                                                    |                                                                                                    |                                                                              |                                                                                                    |
| 🔿 Palavra   💿 Índice                                                                                                    |                                                                    | Ordenação: Título 🗸                                                                                                    | Unidade de Informação                                                        | Todas 🗸                                                                                                    |
| Buscar por: Titulo                                                                                                    | ~                                                                  | Ano de publicação:                                                                                                    | Tipo de obra                                                                 | a: Todas 🗸 🗸                                                                                                |
| ermo pesquisado<br>Bioquímica"                                                                                                    |                                                                    |                                                                                                    | P                                                                            | Adicionar à cesta:<br>Todos   Esta página<br>rimeira página) (« Anterior) <b>1-20</b> (Próxima ») (Última p |
| efinar sua busca<br>Unidade de Informação<br>Biblioteca Campus Florestal(12)<br>Biblioteca Campus Rio<br>Paranaba(13)<br>Biblioteca Central - BBT(81) | Resultados "92"<br>1.  Bioquímic<br>LEHNINGE<br>Número<br>Exemplai | Cesta    Catálogo/Rede Pergamum    Uvrarias    Pesquis a / 1976 - ( Livros ) R, Albert L, Bioquímica. São Paulo, SP: Blucher, 1976 4v. de chamada: 574,192 L523b 1976 (BBT) es   Referência   Marc   Reserva   Solicitação de Emprést | a Integrada    Repositório Institucional Locus UFV    Pesquisa Target GEDWeb |                                                                                                    |
| Siblioteca do DES(3)<br>Fipo de obra<br>Ebook(9)                                                                                                    | 2. 🗌 Bioquimic<br>DOSE, Klau<br>Número                             | a / 1982 - (Livros)<br>s. Bioquímica. São Paulo, SP: EPU, 1962. 296 p.<br>de chamada: 574.192.02228.1982                                                                                                    |                                                                              | 1 1 5/                                                                                                    |
| Livros(81)<br>Teses(3)                                                                                                    | Exemplar                                                           | es   Referência   Marc   Reserva   Solicitação de Emprést                                                                                                    | imo                                                                          | O Acr                                                                                                    |

4. Agora, clique no cadeado para ser redirecionado para a página da Biblioteca Virtual, onde poderá acessar o texto completo do título buscado.

| Pesquisa Geral—                                                                                |                                                                                                    |          | Selecione outras pesquis |
|------------------------------------------------------------------------------------------------|----------------------------------------------------------------------------------------------------|----------|--------------------------|
| G Bioquimica                                                                                   | Pesquisar Limpar                                                                                                    |          |                          |
| ↓ + Opções de consulta                                                                         |                                                                                                    |          |                          |
| 🔿 Palavra   💿 Índice                                                                           | Ordenação: Título 🗸 Unidade de Informaçã                                                                                                    | Todas    |                          |
| Buscar por: Titulo                                                                             | Ano de publicação: Tipo de obr                                                                                                    | a: Todas |                          |
| Registros por página: 20 🗸                                                                     |                                                                                                    |          |                          |
| ermo pesquisado                                                                                |                                                                                                    |          | : Adicionar à cesta:     |
| Bioquimica"                                                                                    |                                                                                                    |          | Todos   Esta página      |
|                                                                                                |                                                                                                    |          |                          |
| tetinar sua busca                                                                              | Resultados 997 Cesta Catalogo/Rede Pergamum Livrarias Pesquisa Integrada Repositório Institucional Locus UFV Pesquisa Target GEDWeb                                |          |                          |
| Unidado do Informação                                                                          | 1. D Biogramica basica - (Ebook)                                                                                                    |          |                          |
| Biblioteca Campus Florestal(12)                                                                | en la BATTOS DE MARIA, Carlos Alberto. Bioquímica básica. Editora Interciência 306 ISBN 9788571933248.                                                             |          |                          |
| Biblioteca Campus Rio<br>Paranaiba(13)                                                         |                                                                                                    |          | 0. ^ .                   |
|                                                                                                | Referência Marc                                                                                                    |          | N 2 50                   |
| Biblioteca Central - BBT(81)                                                                   |                                                                                                    |          |                          |
| Biblioteca Central - BBT(81)<br>Biblioteca do DES(3)                                           | 2. □ Bioquímica Clínica - 2ª Edicão - (Ebook)                                                                                                    |          |                          |
| Biblioteca Central - BBT(81)<br>Biblioteca do DES(3)<br>Tipo de obra                           | 2. Bioquímica Clínica - 2ª Edição - (Ebook)     HONG, Yuh Ching. Bioquímica Clínica - 2ª Edição. Editora Atheneu 448 ISBN 9788538804741.                           |          |                          |
| Biblioteca Central - BBT(81)<br>Biblioteca do DES(3)<br>Tipo de obra<br>Ebook(9)               | Elioquímica Clínica - 2ª Edição - (Ebook )      HONG, Yuh Ching. Bioquímica Clínica - 2ª Edição. Editora Atheneu 448 ISBN 9788538804741.                           |          |                          |
| Biblioteca Central - BBT(81)<br>Biblioteca do DES(3)<br>Tipo de obra<br>Ebook(9)<br>Livros(81) | 2. Bioquímica Clínica - 2ª Edição - (Ebook )  energe HONG, Yuh Ching, Bioquímica Clínica - 2ª Edição, Editora Atheneu 448 ISBN 9788538804741.  I Referência   Marc |          |                          |

1. Caso seja o primeiro acesso, insira seu número de CPF e marque a opção indicada:

| plataforma.bvirtual.com.br biblioteca | /Account/Register                                                                                                    | And a week in the second second second second second second second second second second second second second s                        |  |
|---------------------------------------|----------------------------------------------------------------------------------------------------|----------------------------------------------------------------------------------------------------|--|
| Virtuai.                              | Olá!<br>Seja bem-vindo à<br>Biblioteca Virtual.<br>Para que possa acessar diretamente pelo aplicativo ou site<br><u>toritual combe</u> você precisa configurar seus dados de acesso.<br>É simples e rápido. | Primeiro informe seu CPF<br>000 000-00<br>■ Sou estrangeiro<br>■ Estou de acordo com os <u>termos de uso da</u><br>Biblioteca Virtual |  |
|                                       | Psiul Este procedimento é feito apenas uma<br>acessar a BV através do App ou da plataform                                                                                                    | vez. Com seu perfil de usuário configurado, você já poderá<br>na web.                                                                 |  |

2. Após, preencha os campos com suas informações pessoais e crie uma nova senha de acesso.

**Importante**: essa nova senha criada só será necessária para acessos diretos pelo site da Biblioteca Virtual.

| plataforma.bvirtual.cor | m.br/Account/RegisterPerfil?cnf=317.510.247-68                                                                                     |                                                                                                    |  |
|-------------------------|----------------------------------------------------------------------------------------------------|----------------------------------------------------------------------------------------------------|--|
|                         |                                                                                                    |                                                                                                    |  |
|                         | Olá!<br>Seia bem-vindo à                                                                                                    | CPF validado, agora preencha as informações abaixo.<br>Informe seu nome                                                                                                    |  |
|                         | Biblioteca Virtual.                                                                                                    |                                                                                                    |  |
|                         | Para que possa acessar diretamente pelo aplicativo ou site<br><u>bvirtual.com.br</u> você precisa configurar seus dados de acesso. | Informe seu sobrenome                                                                                                    |  |
|                         | É simples e rápido.                                                                                                    |                                                                                                    |  |
|                         |                                                                                                    | Informe um e-mail para login                                                                                                    |  |
|                         |                                                                                                    |                                                                                                    |  |
|                         |                                                                                                    | Confirme o e-mail informado                                                                                                    |  |
|                         |                                                                                                    | Crie uma senha de acesso                                                                                                    |  |
|                         |                                                                                                    | Sus senha precisa ter entre 8 e 30 caracteres com pelo menos uma letra<br>minúccula e um número.                                                                                                    |  |
|                         |                                                                                                    | Confirmar senha                                                                                                    |  |
|                         |                                                                                                    |                                                                                                    |  |
|                         |                                                                                                    | Criar meu usuário                                                                                                    |  |
|                         |                                                                                                    | and the second second se |  |

Pronto, acesso disponibilizado com sucesso. Boa leitura!!!